LibKey Nomad set up instructions:

Video overview and instructions: https://www.youtube.com/watch?v=6umhqr5gGj4

Download page: https://thirdiron.com/downloadnomad/#choose-browser

- 1. Select the browser you are using
- 2. Click add extension
- 3. Enter MBLWHOI Library in the "Select Organization" field

After the setup continue your research as usual. The extension will automatically identify access provided by the MBLWHOI library on the publisher websites and will present a button in the bottom left corner of the screen to download the article.

## nature climate change Explore content ~ About the journal ∨ Publish with us ~ nature > nature climate change > articles > article Article Published: 29 November 2021 Ocean warming and accelerating Southern Ocean zonal flow Jia-Rui Shi 🖾, Lynne D. Talley, Shang-Ping Xie, Qihua Peng & Wei Liu Nature Climate Change 11, 1090–1097 (2021) Cite this article 3045 Accesses 1 Citations 346 Altmetric Metrics Abstract The Southern Ocean (>30° S) has taken up a large amount of anthropogenic heat north of the Subantarctic Front (SAF) of the Antarctic Circumpolar Current (ACC). Poor sampling before the 1990s and decadal variability have heretofore masked the ocean's dynamic response to this warming. Here we use the lengthening satellite altimetry and Argo float records to show robust acceleration of zonally averaged Southern Ocean zonal flow at 48° S-58° S. This acceleration is reproduced in a hierarchy of climate models, including an ocean-eddyresolving model. Anthropogenic ocean warming is the dominant driver, as large (small) heat gain in the downwelling (upwelling) regime north (south) of the SAF causes zonal acceleration on the northern flank of the ACC and adjacent subtropics due to increased Download PDF baroclinicity; strengthened wind stress is of secondary importance. In Drake Passage, little MBI WHOLL ibrary warming occurs and the SAF velocity remains largely unchanged. Continued ocean warming

Click on "Download PDF MBLWHOI Library"

If prompted to log in, use your MBL credentials or select WHOI Single Sign on.

Note: If the MBLWHOI Library does not have access to the article you will get presented with an option to submit an Interlibrary Loan request to receive a copy of the article from one of our partner libraries. Please use Interlibrary Loan instructions to submit your request using instructions on the MBLWHOI Library website.